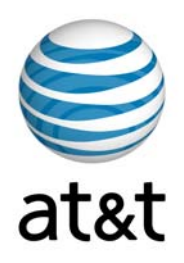

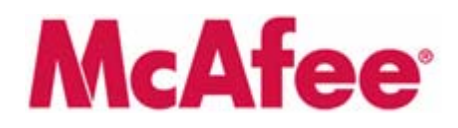

#### AT&T Internet Security Suite powered by McAfee®

#### Installation Guide (for Clean Machine with No Anti-Virus Installed)

### Contents

| Introduction                              | 3  |
|-------------------------------------------|----|
| 1. Start Download Manager                 | 3  |
| 2. Remove Incompatible Products           | 5  |
| 3. Select Access and Optimization Options | 8  |
| 4. Install Components                     | 9  |
| 5. Finish Installation                    | 11 |

#### CHAPTER 1

## Introduction

Thank you for choosing AT&T Internet Security Suite—powered by McAfee. This document will guide you on how to access, download and install your complimentary McAfee security tools included with your High Speed Internet service.

Installing AT&T Internet Security Suite—powered by McAfee includes five steps:

- Start Download Manager
- Remove Incompatible Products
- Select Access and Optimization Options
- Install Components
- Finish Installation

#### 1. Start Download Manager

Before you start to install your software, review the minimum system requirements, ensure that your Internet Explorer security level is set to medium and that your pop up blocker is disabled.

1 In Internet Explorer, go to <u>http://att.software.yahoo.com</u>

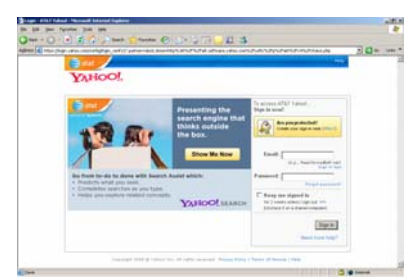

Login to your account.

2 Next you're presented with the Software Center page. Click on the **Download** button in the AT&T Internet Security Suite powered by McAfee tile.

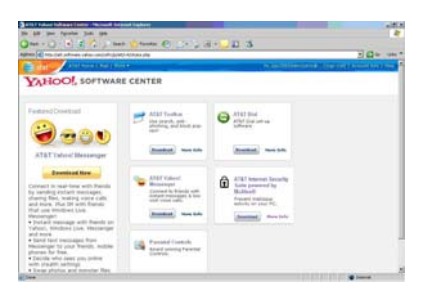

**3** This brings you to the Internet Security Suite page.

4 Click Install in English.

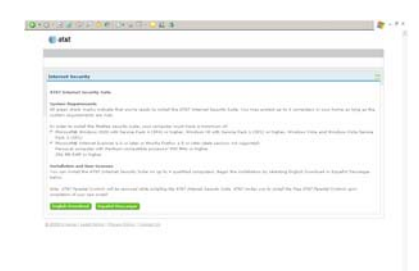

5 Read and agree to the McAfee End User License Agreement to proceed to your download.

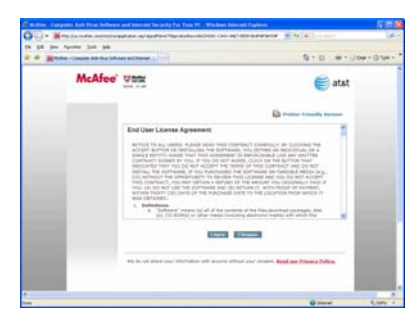

6 Review the instructions on the Download Manager page, write down your serial number, then click **Download**.

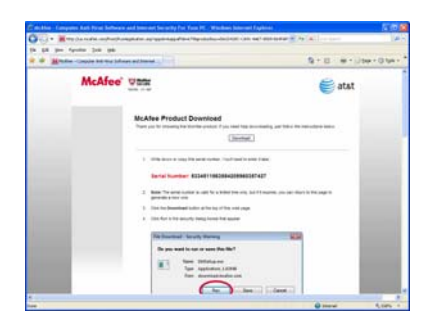

7 Wait while your software downloads.

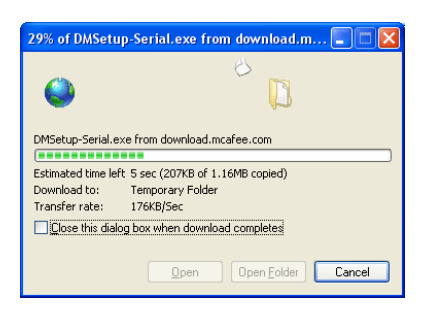

8 Click **Run** on the Security Warning dialog.

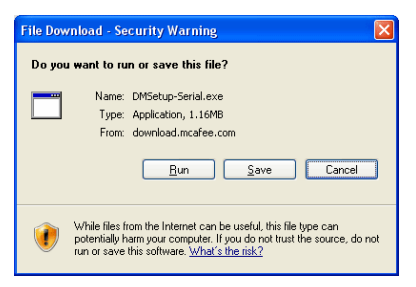

9 Click Run on the Security Warning dialog.

| nternet Explorer - Security Warning                                             |                                                 | i i i i i i i i i i i i i i i i i i i        |
|---------------------------------------------------------------------------------|-------------------------------------------------|----------------------------------------------|
| Do you want to run this software?<br>Name: DMSetup-Serial.exe                   |                                                 |                                              |
| More gations                                                                    | Bun                                             | Qon't Run                                    |
| While files from the Internet can be up<br>your computer. Only run software fro | seful, this file type o<br>m publishers you tro | an potentially harm<br>ast. What's the risk? |

#### 2. Remove Incompatible Products

If you're a Windows Vista user, you might be asked for permission to install the software. Click **Continue** to allow AT&T Internet Security Suite to be installed on your PC.

Note: To install McAfee programs, you must be in Administrative Mode.

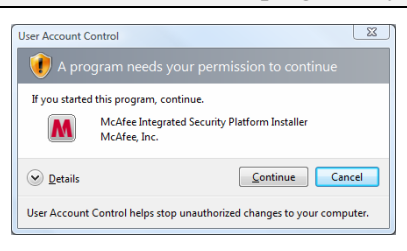

**10** Wait while we download your software.

| 0                                  | 8 |
|------------------------------------|---|
| McAfee <sup>®</sup> SecurityCenter |   |
| McAfee Product Installation        |   |
| Gathering information .            |   |
|                                    |   |
|                                    |   |
|                                    |   |
|                                    |   |
|                                    |   |
|                                    |   |
|                                    |   |
|                                    |   |
|                                    |   |

6

- **11** Select McAfee ® VirusScan Plus ®. Either:
  - Click **Next** to start a standard download.

Click Customize if you don't want to install the full AT&T Internet Security Suite.

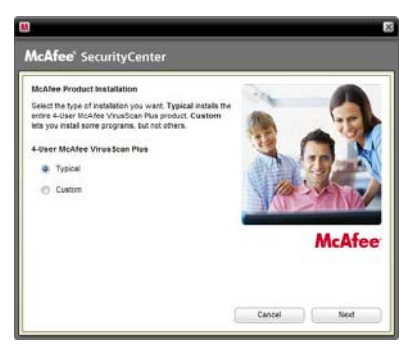

**12** Wait while we gather download information.

| <b>M</b>                                                              | 8     |
|-----------------------------------------------------------------------|-------|
| McAfee <sup>®</sup> SecurityCenter                                    |       |
| KrAfee Product Installation<br>Bitate: Gathering download information | Caret |

**13** Wait while we download your software.

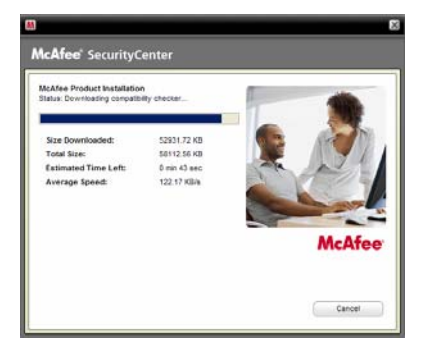

**14** Wait while we scan your PC for incompatible products.

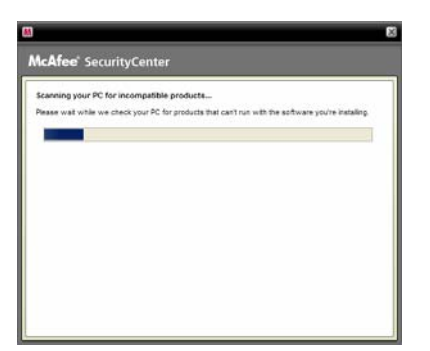

**15** You can create a SecurityCenter icon on your desktop to quickly access your security status and scan results. If you choose to send us your firewall and product performance data, your information will remain anonymous and it will help improve the quality of our security products.

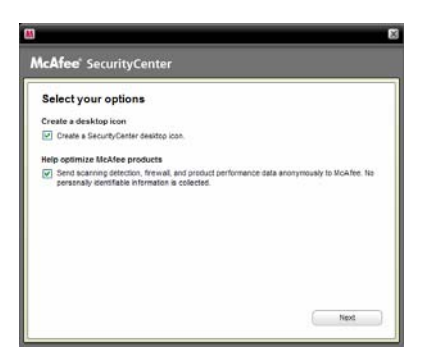

# 3. Select Access and Optimization Options

1 Before we install your new software, McAfee scans your PC for viruses.

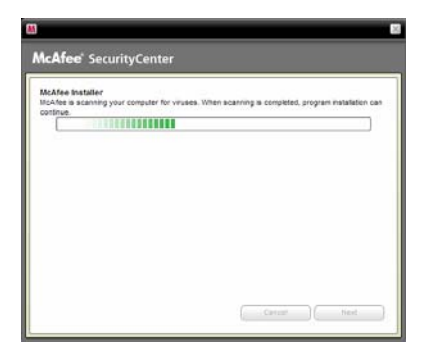

2 Install McAfee ® SiteAdvisor® to safely surf and search the web.

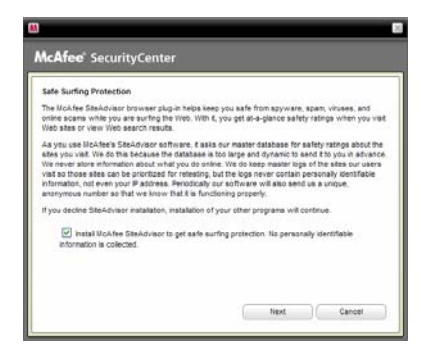

**3** Wait while we download your software.

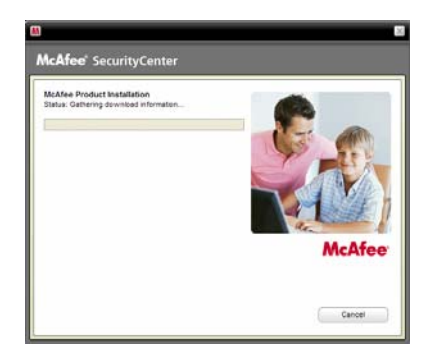

#### 4. Install Components

**1** Please wait while we install SecurityCenter.

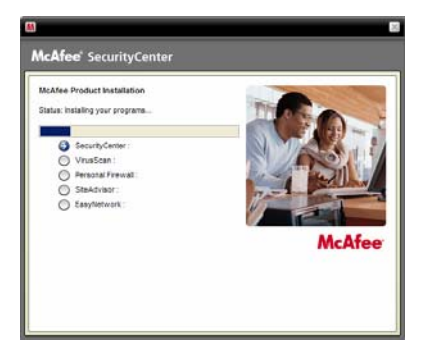

**2** Continue waiting while we install VirusScan.

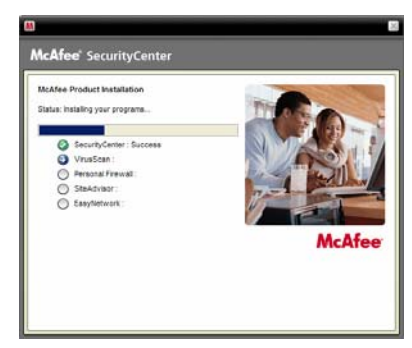

**3** Wait while we install Personal Firewall.

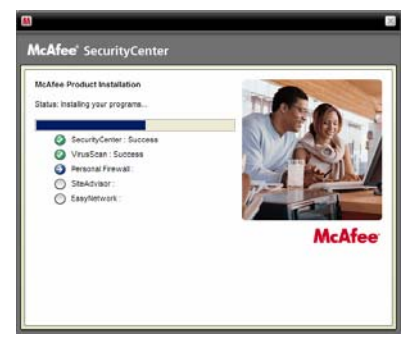

**4** Wait while we install SiteAdvisor.

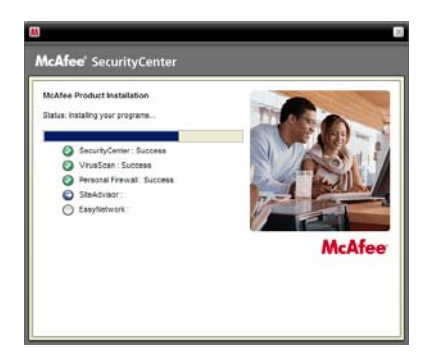

**5** Wait while we install EasyNetwork.

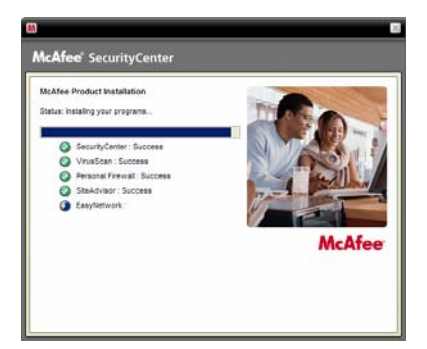

**6** Wait while we finish the installation.

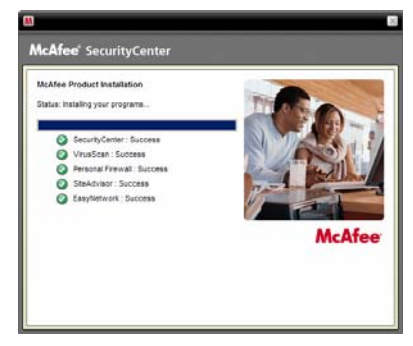

7 Wait while we scan your programs and create the appropriate Firewall settings.

| McAfee <sup>®</sup> SecurityCenter                                                                                                    |
|----------------------------------------------------------------------------------------------------|
| Completing the Installation Completing the Installation Scinning for Husice/Wildoh programs Please wait while HackerWildoh scans for known programs on your computer. |
|                                                                                                    |

8 Wait while we install each security component on your PC.

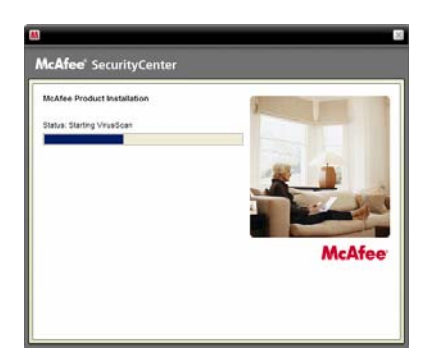

#### 5. Finish Installation

The AT&T Internet Security Suite, powered by McAfee, should now be installed and working to protect your computer against viruses, spyware, and other potentially unwanted programs.

1 Click Finish to close the installation wizard. You might be asked to restart your computer.

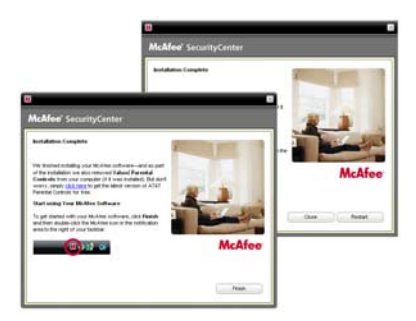

**2** To access SecurityCenter, double-click the McAfee icon at the far right of your task bar.

SecurityCenter monitors your computer's security status, knows instantly whether your computer's virus, spyware, email, and firewall protection services are up-to-date, and acts on potential security vulnerabilities.

| () typester                                                                                                    |                                                                                               |                                                                                 |                                 |
|----------------------------------------------------------------------------------------------------|-----------------------------------------------------------------------------------------------|---------------------------------------------------------------------------------|---------------------------------|
| Q                                                                                                    | An I Protected? 1<br>Tar conjuster protect                                                    | n<br>for an cost are malled and a                                               | ro-data. No active a required.  |
| Common Tasks Hone Location Prevail Location Prevail Location Prevail Location Prevail Location Prevail Prevaip Notwork Prevaip Notwork Prevaip Computer Index Strait Technical Altar Prevaige Locatity Services | Computer & Files<br>Protected<br>Strengt & Retwork<br>Protected<br>Protected<br>Protected     | <ul> <li>Octany unique</li> <li>Octany unique</li> <li>Octany unique</li> </ul> | ry on the left to very depails. |
| Components Installed<br>Nulfee Vivation<br>Nulfee Personal Prevail<br>New                                                                                                    | SecurityCenter Information<br>Uptote Check: No data available<br>Last Scare No data available |                                                                                 |                                 |

**3** Click **AT&T** in the **Common Tasks** pane to access sales and support contact information and other helpful links.

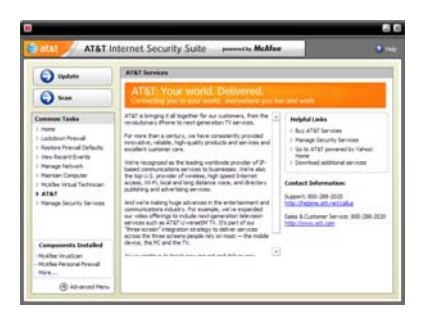